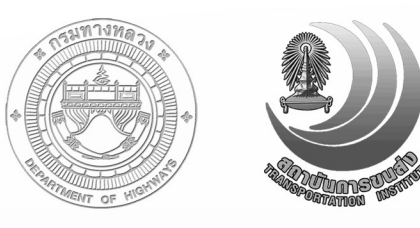

# สำนักบริหารบำรุวทาว กรมทาวหลวว กระทรววคมนาคม สถาบันการขนส่วในจุฟาลวกรณ์มหาวิทยาลัย

# โครงการปรับปรุงข้อมูลในระบบฐานข้อมูลกลาง และระบบอื่นที่เกี่ยวข้อง

|                         | Central Road Database<br>s:uuatsauinaliasxitemtikasi            | ISKISUISU<br>For Better R | Roods       |                      |             |          |
|-------------------------|-----------------------------------------------------------------|---------------------------|-------------|----------------------|-------------|----------|
| หน้าหลัก                | หางหลวง บันทึกการแก้ไข รายงาน                                   | ระบบ สนทนา เ              | ว็บเชอร์วิส |                      |             |          |
| Q 2                     |                                                                 |                           |             | ค้นหา                | *           | ขั้นสู   |
| ทางหลว                  | งหมายเลข 0002                                                   |                           |             |                      |             |          |
| 0002 สระบุ<br>ระยะทาง 4 | ບຸຈັ - ສະພານມີຄອກາທທີ່ການລາຄາຍ (ເขດແດນໃຫຍ/ລາ<br>195.409 ກມ. 🖋 🐵 | ว) (กม. 0+000 - กม. 5     | 09+113)     | ส่งออก               |             | แผนภู    |
| ดอน                     | ชื่อตอน                                                         | เริ่ม                     | สิ้นสุด     | ระยะ<br>ทาง<br>(อน.) | รา<br>ละเล่ | រ<br>ខេត |
| แขวงการ                 | รทางสระบุรึ                                                     |                           |             | (mar)                |             |          |
| 0101                    | สระบุรี - ตาลเดี่ยว                                             | 0+000                     | 5+000       | 5.000                | 11          | 2        |
| 0102                    | ตาลเดี่ยว - ซับบอน                                              | 5+000                     | 26+500      | 21.500               | 11          | 0 0      |
| 0103                    | ชับบอน - มวกเหล็ก                                               | 26+500                    | 35+772      | 9.272                | 11          | 2        |
| แขวงการ                 | รทางนครราชสีมาที่ 2                                             |                           |             |                      |             |          |
| 0201                    | มวกเหล็ก - บ่อทอง                                               | 35+772                    | 72+015      | 36.243               | 11          | 2        |
| 0202                    | บ่อทอง - มอจะบก                                                 | 72+015                    | 100+962     | 28.947               | 11          | 2        |
| 0203                    | มอจะบก - ไร่โคกสูง                                              | 100+962                   | 110+362     | 9.400                | 11          | 2        |
| 0204                    | ไร่โคกสูง - โคกกรวด                                             | 110+362                   | 129+962     | 19.600               | 11          | 2        |
| 0205                    | โคกกรวด - ทางแยกนครราชสีมา                                      | 129+962                   | 148+565     | 18.603               | 11          | 2        |
| แขวงการ                 | รทางนครราชสีมาที่ 1                                             |                           |             |                      |             |          |
| 0301                    | นครราชสีมา - ดอนหวาย                                            | 148+565                   | 174+412     | 25.847               | 11          | 2        |
| 0302                    | ดอนหวาย - บ้านวัด                                               | 174+412                   | 207+412     | 33.000               | 11          | 2        |
| 0303                    | บ้านวัด - ตาลาด                                                 | 207+412                   | 223+912     | 16.500               | 11          | 2        |
| 0304                    | ดาลาด - หนองแวงโสกพระ                                           | 223+912                   | 251+299     | 27.387               | 11          | 2        |
| แขวงการ                 | รทางขอนแก่นที่ 3 (บ้านไผ่)                                      |                           |             |                      |             |          |
| 0401                    | หนองแวงโสกพระ - พล                                              | 251+299                   | 267+134     | 15.835               | 11          | 2        |
| 0402                    | พล - บ้านไผ่                                                    | 267+134                   | 295+499     | 28.365               | 11          | 2        |
| 0403                    | บ้านใผ่ - ท่าพระ                                                | 295+499                   | 327+771     | 32.272               | 11          | 2        |
| แขวงการ                 | รทางขอนแก่นที่ 1                                                |                           |             |                      |             |          |
| 0404                    | ท่าพระ - ขอนแก่น                                                | 327+771                   | 334+181     | 6.410                | 11          | 2        |
| 0405                    | ขอนแก่น - หินลาด                                                | 336+786                   | 338+261     | 1.475                | 11          | 2 2      |

# รายงานขั้นสุดท้าย (Final Report)

มีนาคม 2556

## สารบัญ

| บทที่ 1 บทน้ำ1 <sup>.</sup>                                                  | -1 |
|------------------------------------------------------------------------------|----|
| 1.1 ที่มาและความสำคัญ1                                                       | -1 |
| 1.2 วัตถุประสงค์1                                                            | -2 |
| 1.3 ขอบเขตของงาน1                                                            | -2 |
| 1.4 การทดสอบระบบ1                                                            | -7 |
| 1.5 การฝึกอบรมถ่ายทอดความรู้1                                                | -7 |
| ับทที่ 2 การปรับปรุงข้อมูลบัญชีสายทาง2·                                      | -1 |
| 2.1 การรวบรวมและสรุปข้อมูลบัญชีสายทางใหม่2                                   | -1 |
| 2.2 การปรับปรุงบัญชีสายทางใหม่2                                              | -5 |
| 2.2.1 การปรับปรุงข้อมูลบัญชีสายทางเชิงตาราง (Attribute Data)2                | -5 |
| 2.2.2 การปรับปรุงข้อมูลเรขาคณิตของโครงข่ายสายทาง (Spatial Data)2             | -6 |
| 2.2.3 การตรวจสอบความถูกต้อง (Linear Referencing Error)2                      | -7 |
| 2.2.4 นำเข้าบัญชีสายทางในระบบฐานข้อมูลกลาง (CRDB)2                           | -9 |
| บทที่ 3 เพิ่มศักยภาพระบบสารสนเทศงานบำรุงทาง                                  | -1 |
| 3.1 การเพิ่มศักยภาพโครงสร้างฐานข้อมูลกลาง (CRDB)3                            | -1 |
| 3.1.1 การออกแบบโครงสร้างข้อมูล3                                              | -2 |
| 3.1.2 การออกแบบโครงสร้างฐานข้อมูล3                                           | -4 |
| 3.2 การเพิ่มศักยภาพระบบสารสนเทศโครงข่ายทางหลวง                               | -5 |
| 3.2.1 ส่วนแสดงผลแผนที่3                                                      | -6 |
| 3.2.2 ส่วนเครื่องมือสืบค้นข้อมูล 3-1                                         | 19 |
| 3.2.3 ส่วนแสดงผลรายละเอียดข้อมูลและแก้ไขข้อมูล                               | 37 |
| บทที่ 4 เพิ่มประสิทธิภาพการเชื่อมโยงข้อมูลในรูปแบบเว็บเซอร์วิส               | -1 |
| 4.1 เพิ่มประสิทธิภาพในด้านสนับสนุนการแลกเปลี่ยน เชื่อมโยงข้อมูลกัน           |    |
| ในรูปแบบเว็บเซอร์วิส (Web service)4                                          | -1 |
| 4.2 เชื่อมโยงภาพแผนที่สำหรับระบบภายในกรมทางหลวง ที่ต้องการเชื่อมโยง          |    |
| ภาพแผนที่สายทาง4-3                                                           | 31 |
| 4.3 เชื่อมต่อผ่านเว็บเซอร์วิส สำหรับระบบภายนอกกรมทางหลวง ที่ต้องการเชื่อมโยง |    |
| ข้อมูล 4-3                                                                   | 31 |

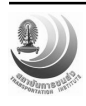

## สารบัญ (ต่อ)

#### หน้า

| บทที่ 5 | เพิ่ม | ประสิทธิภาพการบันทึกข้อมูลและประวัติผู้ใช้งาน5-1                            |
|---------|-------|-----------------------------------------------------------------------------|
|         | 5.1   | ศึกษาสถาปัตยกรรมของระบบสารสนเทศสำนักบริหารบำรุงทาง                          |
|         | 5.2   | วิเคราะห์ และสรุป แนวทางการบันทึกข้อมูลและประวัติผู้ใช้งาน                  |
|         | 5.3   | จัดสรรอุปกรณ์สนับสนุนการปฏิบัติงานและดำเนินการติดตั้งพร้อมทดสอบการใช้งาน5-2 |
| บทที่ 6 | พัฒา  | นาโปรแกรมสนับสนุนการจัดสรรงบประมาณงานบำรุงทาง                               |
|         | 6.1   | การศึกษาความต้องการของโปรแกรมสนับสนุนการจัดสรรงบประมาณงานบำรุงทาง 6-2       |
|         | 6.2   | การออกแบบระบบ6-4                                                            |
|         | 6.3   | การออกแบบฐานข้อมูล                                                          |
|         | 6.4   | การพัฒนาโปรแกรมสนับสนุนการจัดสรรงบประมาณงานบำรุงทาง                         |
|         | 6.5   | การติดตั้งและทดสอบการใช้งานโปรแกรมสนับสนุนการจัดสรรงบ                       |
|         |       | ประมาณงานบำรุงทาง6-33                                                       |
|         | 6.6   | การฝึกอบรมถ่ายทอดความรู้                                                    |
| บทที่ 7 | บทส   | ารุป7-1                                                                     |
|         | 7.1   | สรุปภาพรวมการดำเนินงาน7-1                                                   |
|         | 7.2   | แผนการดำเนินงาน7-2                                                          |
|         | 7.3   | สรุปการส่งมอบเอกสารรายงาน                                                   |

#### ภาคผนวก ก

ภาคผนวก ข

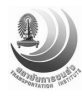

## สารบัญตาราง

## ตารางที่

| 2-1 | สรุประยะทางรวมของบัญชีสายทาง ครั้งที่ 2 แยกตามสำนักทางหลวง                 | 2-2    |
|-----|----------------------------------------------------------------------------|--------|
| 3-1 | รายละเอียดจาก 3-3 แสดงโครงสร้างข้อมูลในระบบฐานข้อมูลกลาง                   | 3-3    |
| 3-2 | แสดงรายละเอียดเครื่องมือควบคุมการทำงานการแสดงผลแผนที่ (1)                  | 3-8    |
| 3-3 | แสดงจำนวนข้อมูลแต่ละประเภทที่ให้บริการแบบ WMS (ข้อมูลเดือนมีนาคม พ.ศ.2556) | . 3-19 |
| 3-4 | สรุปความสามารถในการเข้าใช้ระบบ                                             | . 3-37 |
| 4-1 | เปรียบเทียบวิธีการทำงานของซอฟต์แวร์ Replication                            | 4-2    |
| 6-1 | วิธีการเรียกใช้งานเว็บเซอร์วิส road_latest                                 | . 6-17 |
| 6-2 | วิธีการเรียกใช้งานเว็บเซอร์วิส section_latest                              | . 6-18 |
| 6-3 | วิธีการเรียกใช้งานเว็บเซอร์วิส survey_detail                               | . 6-20 |
| 7-1 | แผนการดำเนินงานของโครงการ                                                  | 7-2    |
| 7-2 | กำหนดส่งมอบเอกสารรายงาน                                                    | 7-4    |

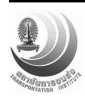

## สารบัญรูป

# รูปที่

| 2-1  | แสดงตัวอย่างข้อมูลบัญชีสายทางที่มีการแบ่งตอนควบคุมใหม่                       | 2-1    |
|------|------------------------------------------------------------------------------|--------|
| 2-2  | แผนที่แสดงข้อมูลบัญชีสายทาง สำนักงานบำรุงทางพังงา                            | 2-3    |
| 2-3  | แสดงตารางสรุปข้อมูลบัญชีสายทางสำนักงานบำรุงทางพังงา                          | 2-4    |
| 2-4  | แสดงภาพการประชุมเจ้าหน้าที่ผู้รับผิดชอบบัญชีสายทางเพื่อหาข้อสรุป             | 2-4    |
| 2-5  | ขั้นตอนการปรับปรุงข้อมูลบัญชีสายทาง                                          | 2-5    |
| 2-6  | แสดงการปรับปรุงบัญชีสายทาง ของข้อมูลสารสนเทศเพื่อการจัดการ (MIS)             | 2-6    |
| 2-7  | แสดงการปรับปรุงบัญชีสายทางโดยใช้การรวมตอนควบคุมและแบ่งตอนใหม่ (split/merge). | 2-6    |
| 2-8  | แสดงการปรับปรุงบัญชีสายทางด้วยการ Re-direction                               | 2-7    |
| 2-9  | แสดงระยะทางในระบบสารสนเทศทางภูมิศาสตร์กับระยะทางที่ระบุไว้ในบัญชีสายทาง      | 2-7    |
| 2-10 | แสดงการเปรียบเทียบข้อมูลสายทางบนแผนที่ภาพถ่ายดาวเทียม                        | 2-8    |
| 2-11 | แสดงการค้นหาและเชื่อมต่อจุดทางแยกบนข้อมูลโครงข่ายสายทาง                      | 2-8    |
| 2-12 | แสดงการปรับแก้ข้อมูลเชิงตำแหน่งให้สอดคล้องกับตำแหน่งบนภูมิประเทศ             | 2-9    |
| 3-1  | การเพิ่มศักยภาพโครงสร้างพื้นฐาน                                              | 3-1    |
| 3-2  | แสดงต้นแบบแนวคิดการวางโครงสร้างข้อมูลสายทาง                                  | 3-2    |
| 3-3  | แสดงโครงสร้างข้อมูลในระบบฐานข้อมูลกลาง                                       | 3-3    |
| 3-4  | แสดงรูปแบบโครงสร้างความสัมพันธ์เชิงวัตถุ (UML) ของข้อมูลบัญชีสายทาง          | 3-4    |
| 3-5  | แสดงการออกแบบโครงสร้างข้อมูลบัญชีสายทางในระบบฐานข้อมูลกลางโดยใช้ UML         | 3-5    |
| 3-6  | แสดงหลักการออกแบบระบบสารสนเทศโครงข่ายทางหลวง                                 | 3-6    |
| 3-7  | แสดงผังโครงสร้างหน้าจอแสดงผลแผนที่                                           | 3-7    |
| 3-8  | แสดงเครื่องมือควบคุมการทำงานการแสดงผลแผนที่                                  | . 3-11 |
| 3-9  | แสดงฟังก์ชั่นการบอกตำแหน่งผู้ใช้งานบนหน้าจอแผนที่                            | .3-11  |
| 3-10 | แสดงการเรียกแผนที่จาก Web Application จาก Web Map Server API                 | . 3-12 |
| 3-11 | แสดงข้อมูล IRI                                                               | .3-13  |
| 3-12 | แสดงข้อมูล Rutting                                                           | .3-13  |
| 3-13 | แสดงข้อมูล Texture                                                           | .3-14  |
| 3-14 | แสดงข้อมูลปริมาณจราจร                                                        | .3-14  |
| 3-15 | แสดงช่องจราจร                                                                | .3-15  |
| 3-16 | แสดงตำแหน่งสะพาน                                                             | .3-15  |
| 3-17 | แสดงตำแหน่งท่อ                                                               | .3-16  |

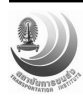

# รูปที่

| 3-18 | แสดงสำนักทางหลวง                                                | 3-16 |
|------|-----------------------------------------------------------------|------|
| 3-19 | แสดงตำแหน่งแขวงการทาง                                           | 3-17 |
| 3-20 | แสดงตำแหน่งหมวดการทาง                                           | 3-17 |
| 3-21 | แสดงข้อมูลตำแหน่งหลักกิโลเมตร                                   | 3-18 |
| 3-22 | แสดงข้อมูลขอบเขตการปกครอง                                       | 3-19 |
| 3-23 | แสดงลำดับการทำงานของระบบในการสืบค้นข้อมูล                       | 3-20 |
| 3-24 | แสดงการค้นหาข้อมูลด้วยชื่อทางหลวงชื่อตอนควบคุม                  | 3-21 |
| 3-25 | แสดงการค้นหาข้อมูลด้วยหมายเลขทางหลวง                            | 3-21 |
| 3-26 | แสดงการค้นหาข้อมูลด้วยรหัสสายทาง 8 หลัก                         | 3-21 |
| 3-27 | แสดงการค้นหาข้อมูลหมายเลขทางหลวงและตำแหน่งหลักกิโลเมตร          | 3-22 |
| 3-28 | แสดงการค้นหาข้อมูลบัญชีสายทาง ด้วยระบบพิกัดภูมิศาสตร์           | 3-22 |
| 3-29 | แสดงการค้นหาข้อมูลบัญชีสายทางตามขอบเขตการปกครอง                 | 3-23 |
| 3-30 | แสดงผลลัพธ์ค้นหาข้อมูลบัญชีสายทางตามขอบเขตการปกครอง             | 3-23 |
| 3-31 | แสดงการกรอกหมายเลขทางหลวง ก่อนการกรองข้อมูลด้วยขอบเขตการปกครอง  | 3-23 |
| 3-32 | แสดงการค้นหาข้อมูลขั้นสูงตามหน่วยงาน                            | 3-24 |
| 3-33 | แสดงการค้นหาข้อมูลขั้นสูงตามชนิดผิวทาง                          | 3-24 |
| 3-34 | แสดงรูปแบบข้อมูลบัญชีสายทางในอดีตที่มีในระบบฐานข้อมูลกลาง       | 3-25 |
| 3-35 | แสดงหน้าจอการแสดงผลประวัติตอนควบคุม                             | 3-25 |
| 3-36 | แสดงประวัติตอนควบคุม ในรูปแบบแผนภูมิ                            | 3-26 |
| 3-37 | แสดงปุ่มการเปิดปิดหน้าจอข้อมูลประวัติตอนควบคุม ในรูปแบบแผนภูมิ  | 3-26 |
| 3-38 | แสดงประวัติตอนควบคุมในอดีต รูปแบบแผนภูมิ                        | 3-27 |
| 3-39 | แสดงรายละเอียดข้อมูลบัญชีสายทางระดับตอนควบคุมรูปแบบแผนภูมิ      | 3-27 |
| 3-40 | แสดงการค้นหาพิกัดภูมิศาสตร์ในส่วนแสดงผลแผนที่                   | 3-28 |
| 3-41 | แสดงรายละเอียดหน้าจอข้อมูลบัญชีลักษณะผิวทาง                     | 3-28 |
| 3-42 | แสดงตารางรายละเอียดบัญชีลักษณะผิวทาง                            | 3-29 |
| 3-43 | แสดงรายละเอียดตารางข้อมูลโครงสร้างและกายภาพทางแบบย่อ            | 3-29 |
| 3-44 | แสดงปุ่มค้นหารายละเอียดข้อมูลการสำรวจสภาพทาง ระดับตอนควบคุม     | 3-30 |
| 3-45 | แสดงปุ่มค้นหารายละเอียดข้อมูลการสำรวจสภาพทาง ระดับตอนควบคุมย่อย | 3-30 |
| 3-46 | แสดงปุ่มเครื่องมือต่างๆ ที่ใช้ในการแสดงข้อมูลการสำรวจสภาพทาง    | 3-31 |

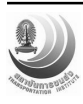

# รูปที่

| 3-47 | แสดงเครื่องมือกำหนดช่วงตำแหน่งหลักกิโลเมตรที่ต้องการทราบข้อมูล                | 3-32 |
|------|-------------------------------------------------------------------------------|------|
| 3-48 | แสดงรายละเอียดหน้าจอข้อมูลการสำรวจสภาพทาง                                     | 3-33 |
| 3-49 | แสดงเครื่องมือข้อมูลการสำรวจสภาพทาง ระดับตอนควบคุม (ภาพรวม)                   | 3-33 |
| 3-50 | แสดงเครื่องมือที่ใช้ในการกำหนดเงื่อนไขการสืบค้นข้อมูลสำรวจสภาพทาง ตามปี       | 3-34 |
| 3-51 | แสดงหลักการระบุรหัสการเรียกชื่อลำดับช่องจราจรของทางหลวง                       | 3-34 |
| 3-52 | แสดงหลักการระบุรหัสการเรียกชื่อลำดับช่องจราจรของทางขนานที่มี 2 เลนใน Frewtage | 3-35 |
| 3-53 | แสดงรูปแบบหน้าจอข้อมูลการสำรวจสภาพทาง แบบกราฟเส้น                             | 3-35 |
| 3-54 | แสดงรูปแบบหน้าจอข้อมูลการสำรวจสภาพทาง แบบแผนภูมิแท่ง                          | 3-36 |
| 3-55 | แสดงรูปแบบหน้าจอข้อมูลความเสียหาย                                             | 3-36 |
| 3-56 | แสดงรูปแบบข้อมูลภาพ VDO                                                       | 3-36 |
| 3-57 | แสดงฟังก์ชั่นการทำงานในส่วนแสดงผลรายละเอียดข้อมูลและแก้ไขข้อมูล               | 3-38 |
| 3-58 | แสดงข้อมูลทะเบียนทางหลวงเป็นบรรทัดเดียว                                       | 3-39 |
| 3-59 | แสดงการแก้ไขข้อมูลทะเบียนทางหลวง                                              | 3-39 |
| 3-60 | แสดงประวัติข้อมูลบัญชีสายทาง                                                  | 3-39 |
| 3-61 | แสดงรายละเอียดปุ่มเครื่องมือการทำงานการแก้ไขบัญชีสายทาง                       | 3-40 |
| 3-62 | แสดงหน้าจอการแก้ไขข้อมูลบัญชีสายทาง                                           | 3-40 |
| 3-63 | แสดงข้อมูลบัญชีสายทางในระดับตอนควบคุม แบบแผนภูมิ                              | 3-41 |
| 3-64 | แสดงการแก้ไขข้อมูลบัญชีสายทางในระดับตอนควบคุม แบบแผนภูมิ                      | 3-41 |
| 3-65 | แสดงการรวมตอนควบคุม                                                           | 3-41 |
| 3-66 | แสดงการแยกตอนควบคุม                                                           | 3-42 |
| 3-67 | แสดงการเปลี่ยนแปลงภารกิจข้อมูลบัญชีลักษณะผิวทาง                               | 3-43 |
| 3-68 | แสดงการเปลี่ยนแปลงประเภทลักษณะผิวทาง                                          | 3-43 |
| 3-69 | แสดงการเปลี่ยนแปลง กม.เริ่มต้น และ กม. สิ้นสุดข้อมูลบัญชีลักษณะผิวทาง         | 3-43 |
| 3-70 | แสดงการเปลี่ยนแปลงลักษณะทาง                                                   | 3-44 |
| 3-71 | แสดงการเปลี่ยนแปลง กม.เริ่มต้น และ กม. สิ้นสุดข้อมูลโครงสร้างและกายภาพ        | 3-45 |
| 3-72 | แสดงหน้าจอสำหรับแสดงเหตุการณ์บนระบบ                                           | 3-45 |
| 3-73 | แสดงหน้าจอสถานะภาพการแก้ไขข้อมูลเป็นรายบุคคล                                  | 3-46 |
| 3-74 | แสดงหน้าจอการส่งออกข้อมูลจากระบบฐานข้อมูลกลาง                                 | 3-47 |
| 3-75 | แสดงรูปแบบการพิมพ์รายงานแผนที่ผ่านระบบ                                        | 3-47 |

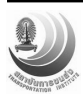

# รูปที่

| 0 7/ |                                                                              | 0.40 |
|------|------------------------------------------------------------------------------|------|
| 3-76 | แสดงบุมการสงออกขอมูลบญชสายทางเนรูบแบบตาราง (*.csv)                           | 3-48 |
| 3-77 | แสดงเมนูควบคุมการแสดงผลของระบบ                                               | 3-48 |
| 3-78 | แสดงหน้าจอสนทนา                                                              | 3-49 |
| 3-79 | แสดงการกำหนดหัวข้อการสนทนา                                                   | 3-49 |
| 3-80 | แสดงจำนวนการตอบกระทู้ผ่านระบบสนทนา                                           | 3-50 |
| 3-81 | แสดงรายละเอียดของกระทู้สนทนา                                                 | 3-50 |
| 3-82 | แสดงรายละเอียดของกระทู้สนทนาล่าสุด                                           | 3-50 |
| 3-83 | แสดงระบบทดสอบการให้บริการข้อมูลผ่านเว็บเซอร์วิส                              | 3-51 |
| 3-84 | แสดง Log data ที่มีการใช้บริการข้อมูลผ่านเว็บเซอร์วิสของระบบที่เกี่ยวข้อง    | 3-51 |
| 4-1  | เปรียบเทียบวิธีการทำงานของซอฟต์แวร์ Replication Slony-I                      | 4-2  |
| 4-2  | แสดงการเชื่อมโยงข้อมูลระหว่างระบบฐานข้อมูล                                   | 4-3  |
| 4-3  | แสดงการเชื่อมโยงข้อมูลในระดับโครงสร้างตาราง                                  | 4-3  |
| 4-4  | แสดงภาพการติดต่อประสานงานกับทีมพัฒนาระบบอื่นๆ ที่เกี่ยวข้องกับการเชื่อมโยง   |      |
|      | กับระบบฐานข้อมูลกลาง                                                         | 4-4  |
| 4-5  | รูปแบบการเชื่อมต่อกับระบบฐานข้อมูลโดยตรง (Direct DB Access)                  | 4-4  |
| 4-6  | แสดงรูปแบบทำสำเนาฐานข้อมูล (Slony Data Replication Version 2.1)              | 4-5  |
| 4-7  | แสดงโครงสร้างการออกแบบ Web Service ของระบบสารสนเทศฐานข้อมูลกลาง              | 4-6  |
| 4-8  | แสดงผลการเรียกใช้ข้อมูลผ่าน Web Service                                      | 4-7  |
| 4-9  | แสดงตัวอย่างการใช้บริการข้อมูลบัญชีสายทางผ่านเว็บเซอร์วิสของระบบงานบำรุงปกติ | 4-32 |
| 4-10 | แสดงตัวอย่างการใช้บริการข้อมูลบัญชีสายทางผ่านเว็บเซอร์วิส                    |      |
|      | ของระบบติดตามความก้าวหน้าแผนงานบำรุงทาง                                      | 4-33 |
| 4-11 | แสดงตัวอย่างการใช้บริการข้อมูลบัญชีสายทางผ่านเว็บเซอร์วิสของระบบบริหารจัดการ |      |
|      | ้ - ทรัพย์สินนอกเขตทาง                                                       | 4-34 |
| 4-12 | แสดงตัวอย่างการใช้บริการข้อมูลบัญชีสายทางผ่านเว็บเซอร์วิสของระบบ TPMS        | 4-34 |
| 6-1  | ภาพรวมระบบแผนออนไลน์                                                         | 6-1  |
| 6-2  | ตัวอย่างรายงานสรุปข้อมูลแผนงานเปรียบเทียบตามปีงบประมาณและหน่วยงาน            | 6-3  |
| 6-3  | ตัวอย่างรายงานสรุปข้อมูลแผนงานเปรียบเทียบตามปีงบประมาณและรหัสงาน             | 6-3  |
| 6-4  | ตัวอย่างรายงานสรุปข้อมูลแผนงานเปรียบเทียบตามหน่วยงานและรหัสงาน               | 6-4  |
| 6-5  | ภาพรวมของโปรแกรมสนับสนุนการจัดสรรงบประมาณงานบำรุงทาง                         | 6-5  |
|      |                                                                              |      |

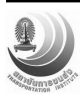

# รูปที่

| 6-6  | แนวทางการเชื่อมโยงข้อมูลกับฐานข้อมูลกลางงานบำรุงทาง                                | 6-5  |
|------|------------------------------------------------------------------------------------|------|
| 6-7  | ภาพรวมการทำงานของโปรแกรมสนับสนุนการจัดสรรงบประมาณฯ                                 | 6-7  |
| 6-8  | โครงสร้างฐานข้อมูลของโปรแกรมสนับสนุนการจัดสรรงบประมาณงานบำรุงทาง                   | 6-8  |
| 6-9  | หน้าจอฟังก์ชันการนำเข้าข้อมูลแผนงาน                                                | 6-10 |
| 6-10 | หน้าจอผลลัพท์การนำเข้าข้อมูลแผนงาน                                                 | 6-10 |
| 6-11 | ตัวอย่างการแจ้งเตือนปัญหาในการนำเข้าข้อมูล                                         | 6-11 |
| 6-12 | หน้าจอบันทึกข้อมูลแผนงานฯ บนระบบติดตามความก้าวหน้าแผนงานบำรุงทาง                   | 6-12 |
| 6-13 | หน้าจอสำหรับส่งออกข้อมูลแผนงานในรูปแบบไฟล์ MS Excel                                | 6-13 |
| 6-14 | ตัวอย่างข้อมูลไฟล์ MS Excel ที่ส่งออกจากระบบติดตามความก้าวหน้าแผนงานบำรุงทาง       | 6-14 |
| 6-15 | หน้าจอการดึงข้อมูลจากฐานข้อมูลระบบติดตามความก้าวหน้าฯ โดยตรง                       | 6-14 |
| 6-16 | หน้าจอผลลัพธ์ของการดึงข้อมูลจากฐานข้อมูลระบบติดตามความก้าวหน้าฯ                    | 6-15 |
| 6-17 | หน้าจอการเพิ่มเติมข้อมูลแผนงาน                                                     | 6-15 |
| 6-18 | หน้าจอการแก้ไขข้อมูลแผนงาน                                                         | 6-16 |
| 6-19 | แสดง Windows Service ที่ได้ติดตั้งไว้บนเครื่องแม่ข่าย                              | 6-17 |
| 6-20 | ตัวอย่างการเรียกใช้งานและผลลัพธ์จากเว็บเซอร์วิส road_latest                        | 6-18 |
| 6-21 | ตัวอย่างการเรียกใช้งานและผลลัพธ์จากเว็บเซอร์วิส section_latest                     | 6-19 |
| 6-22 | ตัวอย่างการเรียกใช้งานและผลลัพธ์จากเว็บเซอร์วิส survey_detail                      | 6-21 |
| 6-23 | การเชื่อมโยงข้อมูล IRI และ Rutting กับข้อมูลแผนงานฯ ผ่านเว็บเซอร์วิส survey_detail | 6-22 |
| 6-24 | การเชื่อมโยงแผนงานฯ กับรูปภาพสายทางผ่านเว็บเซอร์วิส survey_detail                  | 6-22 |
| 6-25 | การเรียกดูรูปภาพที่จัดเก็บบนเครื่องแม่ข่ายผ่านเว็บเซอร์วิส survey_detail           | 6-23 |
| 6-26 | การตรวจสอบช่วง กม. ที่ยังอยู่ในระยะเวลาประกันผลงาน                                 | 6-24 |
| 6-27 | การตรวจสอบแผนงานที่มีช่วง กม. ดำเนินการซ้ำซ้อนกัน                                  | 6-25 |
| 6-28 | การสืบค้นข้อมูลแบบแสดงเมนูการใช้งานของโปรแกรม                                      | 6-25 |
| 6-29 | การสืบค้นข้อมูลแบบซ่อนเมนูการใช้งานของโปรแกรม                                      | 6-26 |
| 6-30 | การสืบค้นข้อมูลตามสำนักทางหลวง/สำนักงานทางหลวง                                     | 6-26 |
| 6-31 | ตัวอย่างแผนภูมิการกระจายงบประมาณตามสำนักทางหลวง/สำนักงานทางหลวง                    | 6-27 |
| 6-32 | ตัวอย่างแผนภูมิการกระจายงบประมาณตามแขวงการทาง/สำนักงานบำรุงทาง                     | 6-27 |
| 6-33 | ตัวอย่างแผนที่สารสนเทศภูมิศาสตร์ (GIS) ของแผนงานบำรุงทาง                           | 6-28 |
| 6-34 | หน้าจอการกำหนดกรอบงบประมาณ                                                         | 6-28 |

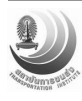

# รูปที่

| 6-35 | แสดงแผนภูมิเปรียบเทียบกรอบงบประมาณกับงบประมาณที่ได้จัดสรร                   |
|------|-----------------------------------------------------------------------------|
| 6-36 | หน้าจอการพิจารณาและ จัดสรรงบประมาณ6-29                                      |
| 6-37 | แสดงหน้าจอการพิจารณาแผนงานเบื้องต้น ในกรณีใช้จอภาพแสดงผล 1 จอภาพ            |
| 6-38 | แสดงหน้าจอการพิจารณาแผนงานเบื้องต้น ในกรณีใช้จอภาพแสดงผล 2 จอภาพ            |
| 6-39 | แสดงหน้าจอการส่งแผนงานฯ ที่ผ่านการเห็นชอบไปยังระบบติดตามความก้าวหน้าฯ       |
| 6-40 | แสดงหน้าจอการบันทึกรายงานในรูปแบบ MS Excel และ PDF                          |
| 6-41 | แสดงตัวอย่างรายงานที่บันทึกในรูปแบบไฟล์ MS Excel                            |
| 6-42 | แสดงตัวอย่างรายงานที่บันทึกในรูปแบบไฟล์ PDF                                 |
| 6-43 | การติดตั้งและทดสอบการใช้งานโปรแกรมสนับสนุนการจัดสรรงบประมาณงานบำรุงทาง 6-34 |
| 6-44 | แสดงภาพการฝึกอบรมเจ้าหน้าที่ดูแลระบบ (Administrator)                        |
|      | สำหรับผู้ดูแลฐานข้อมูลกลางงานบำรุงทาง                                       |
| 6-45 | แสดงภาพการฝึกอบรมการใช้ระบบสารสนเทศโครงข่ายทางหลวง (RoadNet)                |
|      | ฐานข้อมูลกลางงานบำรุงทาง (CRDB)                                             |
| 6-46 | แสดงภาพการฝึกอบรมการใช้ระบบสนับสนุนการจัดสรรงบประมาณงานบำรุงทาง             |
| 7-1  | ภาพรวมการดำเนินงานของโครงการ7-1                                             |

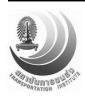